## DIRECTIONS TO CREATE A NEW OFFICIALS ACCOUNT

This is a one-time process that needs to be completed before you can register for your sports. If you have an account already, proceed to the directions on registering for sports.

\*\*\*VERY IMPORTANT\*\*\* When you create your account, please use the email address that you used for ZebraWeb. When you set-up your username, please use your first name & last name with no spaces (Example johnsmith). The User name does not have to match your ZebraWeb username, only the email address.

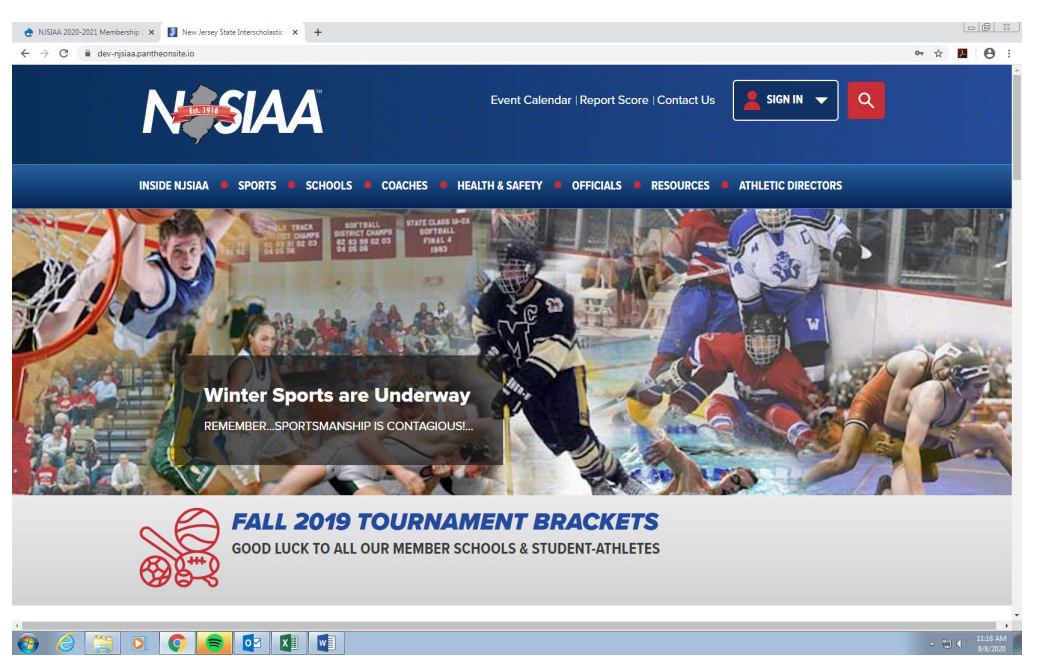

<u>Step 1:</u> Go to the NJSIAA Website: <u>www.njsiaa.org</u> Click on the **Sign In** Box as shown below.

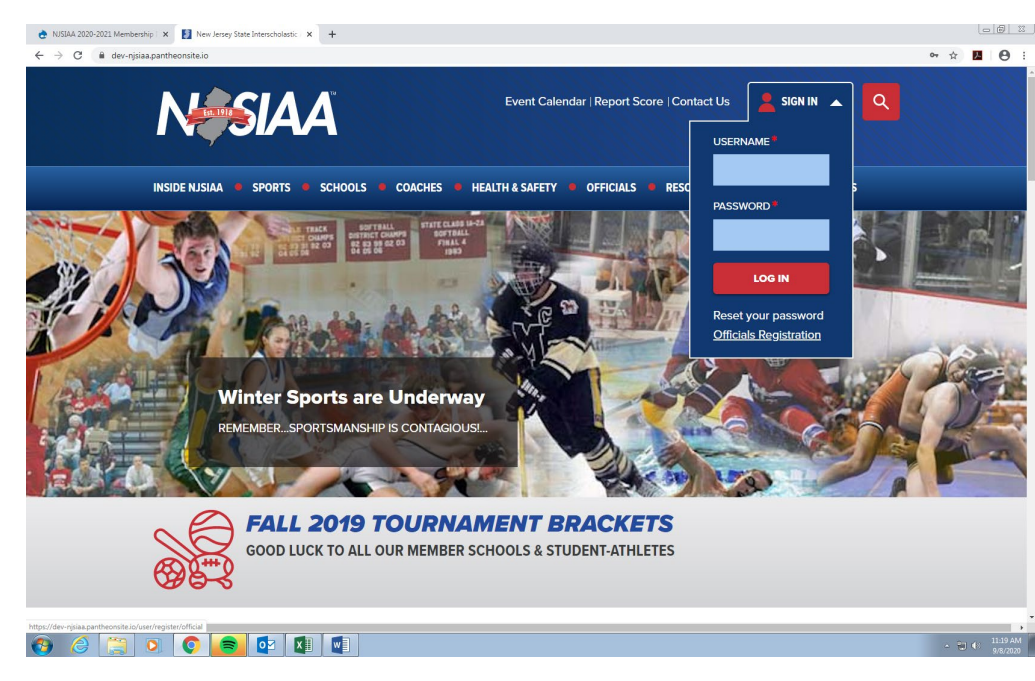

Step 2: Click on Officials Registration as shown below in the Sign In drop down box.

Step 3: Enter Information requested (Enter Your Email Address and choose a Username)

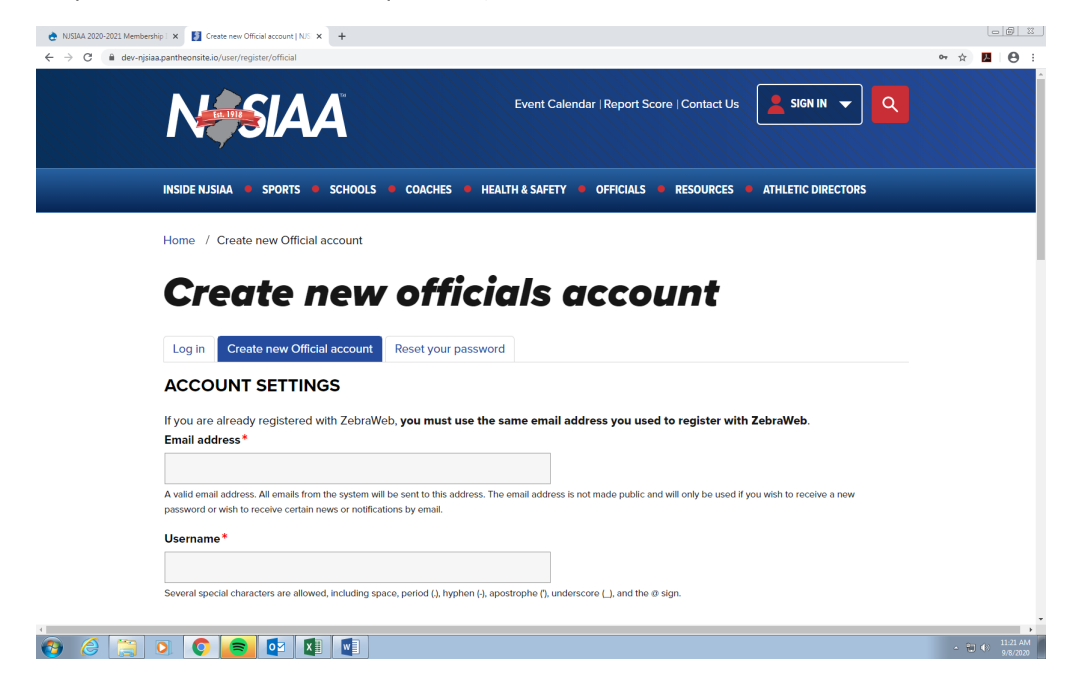

Step 3 Cont.: Enter Personal Information requested (Name, Date of birth, Contact Info, Home Address)

| 👌 NJSIAA 2020-2021 Membership I 🗙 🚦 Create new Official account   NJS 🗴                            | +                                                                                           |              |                  |      |
|----------------------------------------------------------------------------------------------------|---------------------------------------------------------------------------------------------|--------------|------------------|------|
| $\leftrightarrow$ $\rightarrow$ C $\blacksquare$ dev-njsiaa.pantheonsite.io/user/register/official |                                                                                             | <b>0</b> 7 ☆ | 2 e              | ) I  |
| PERSONAL INFO                                                                                      |                                                                                             |              |                  | ^    |
| First Name*                                                                                        | Middle Initial Last Name*                                                                   |              |                  |      |
| Date of birth*                                                                                     | Gender Profile Image                                                                        |              |                  |      |
| mm/dd/yyyy                                                                                         | - None - 🗸                                                                                  |              |                  |      |
| Format: YYYY-MM-DD                                                                                 | Choose File No file chosen<br>One file only.<br>1MB limit.<br>Atlowed types: prog jpg jpeg. |              |                  | 1    |
| CONTACT INFO                                                                                       |                                                                                             |              |                  |      |
| Business Phone                                                                                     | Extension Fax Home Phone                                                                    |              |                  |      |
| Mobile Phone                                                                                       |                                                                                             |              |                  |      |
| HOME ADDRESS                                                                                       |                                                                                             |              |                  |      |
| Address 1*                                                                                         |                                                                                             |              |                  |      |
| 8 6 😭 0 0 💼 🔯 🕅                                                                                    |                                                                                             | - 80         | () 11:43<br>9/8/ | E AM |

<u>Step 3 Cont.</u>: Enter Personal Information requested Cont. (Address and Social Security Number) CLICK ON "CREATE NEW ACCOUNT" as shown below

| ← → C i dev-njsiaapantheonsteio/user/register/official | 0:                   |
|--------------------------------------------------------|----------------------|
|                                                        |                      |
| HOME ADDRESS                                           |                      |
| Address 1*                                             |                      |
|                                                        |                      |
| Address 2                                              |                      |
|                                                        |                      |
| City* State* Zip code*                                 |                      |
| - Select a value - 🗸                                   |                      |
|                                                        |                      |
| OFFICIALS                                              |                      |
| Social Security Number*                                | - 1                  |
|                                                        |                      |
| Why is this information needed?                        |                      |
|                                                        |                      |
| CREATE NEW ACCOUNT                                     |                      |
| 0+771                                                  |                      |
| <b>Wilson</b>                                          |                      |
|                                                        |                      |
|                                                        | 11:46 AM<br>9/8/2020 |

<u>Step 4:</u> Light Blue Box appears stating: "A Welcome Message with further instructions has been sent to your email address"

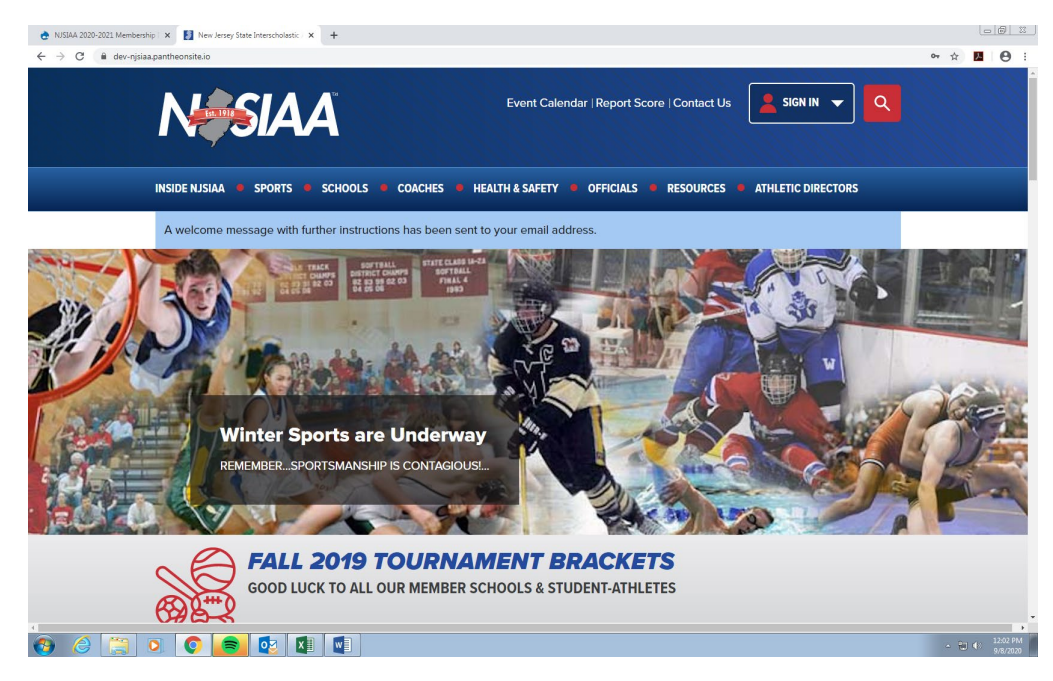

## <u>Step 5:</u> Open your email (be sure to check junk email) and find message from NJSIAA<u>info@gravityworksdesign.com</u> Follow instructions to log in by either clicking on the link or copying and pasting it into your browser

NJSIAA <info@gravityworksdesign.com> To:jenfish117@yahoo.com Tue, Sep 8 at 12:02 PM

jenfishtest,

Thank you for registering at NJSIAA. You may now log in by clicking this link or copying and pasting it into your browser:

https://u8137454.ct.sendgrid.net/ls/click?upn=HK9RzsGjALJOK5zRroW7E0xRljw9sehYsEZP7zEHIgtLhkfUOhWebeS0h73aOBF4C5WZGjUuGRVqEgbQM5DFyJbWnuMBAG UBUpn0jJMWXYZ2FFZPihg8BgzBrXz4e1dFBR-2BPnczIWjWyBRXJZ6pwdl416tHSo2JQyK9qswW4Sdk-3DjXQp\_uoceHh-2BP99pcS8K2cxIDHDboq0Jr6hTEaN6yvZ2-2FnG7twF9tL4HGeMK1U2DvQaVIHjDcV2ZjNMXgnu70ElgUHJcVClao52wkErxQhbr08N7NrR94wCt4nt8UDxryzKBOIZV7aH1vVj7yBZZl6rq0Xwso4V3BHnfk1atEhdv-2FSaq1Eln0haq2I2KLHIoKluEpFIOaM1TZcrE-2Bi0p093KIRdsIJaYrV2xI81YqgBYSULM-3D This link can only be used once to log in and will lead you to a page where you can set your password.

| After setting your password, you will be able to log in at https://u8137454.ct.sendgrid.net/ls/click?upn=HK9RzsGjALJOK5zRroW7E0xRljw9sehYsEZP7zEHIgu1RPuQXUcc-<br>2BRaFug7rj3A-2BI761_uoceHh-2BP99pcS8K2cxlDHDboq0Jr6hTEaN6yvZ2-2FnG7twF9tL4HGeMK1U2DvQaVIW8knPSP2-2F82cVLmP-2F2TGy-<br>2BTaANx1imVoQKSMLKpFCGDdvPu23IgVU4AEBFte9dxt9EHayUAkpubX5tP-2B36fVqub-2FQ8445s0tutcpAtbo-<br>2FE07dqVp7lOhpjQBlo4r0btdxKuM3WBkycfmFktwSDprD3rMYaB-2FPWWSh-2Fa6lfyiEik-3D in the future using: |
|----------------------------------------------------------------------------------------------------|
| username: jenfishtest                                                                                                    |

password: Your password

-- NJSIAA team

<u>Step 6:</u> Set Your Password. The link brings you to the Reset Password Page: Click on Red Log In button, Enter the **User Name** you chose back in step 3. (User Name not your email address)

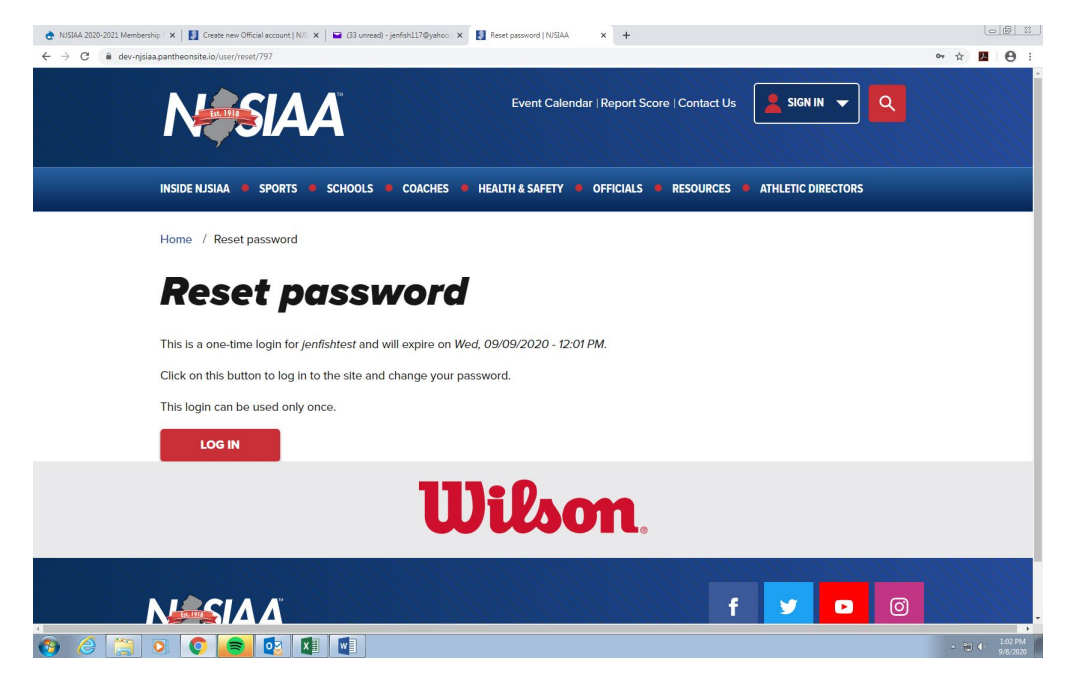